**Matrices** 

**?** On donne 
$$A = \begin{pmatrix} 1 & 3 \\ 2 & 3 \end{pmatrix}$$
 et  $B = \begin{pmatrix} 1 & 5 & 4 \\ 3 & 6 & 7 \end{pmatrix}$ .  
2. Calculer A<sup>-1</sup>.  
3. Calculer A<sup>t</sup>

## Saisir une matrice

| Accéder au menu MATRIX (touches <b>2ND</b> et $x^{-1}$ ) onglet <b>EDIT</b><br>Sélectionner la matrice choisie et valider par <b>EXE</b><br>Définir la dimension de la matrice A, ici, 2×2.Valider par <b>EXE</b><br>Saisir les éléments de la matrice et utiliser les flèches ou la | NOMS MATH <b>E000</b><br>META1<br>2:[B]<br>3:[C]<br>4:[D]<br>5:[E]<br>6:[F]<br>7↓[G] |
|----------------------------------------------------------------------------------------------------|--------------------------------------------------------------------------------------|
| touche <b>EXE</b> pour valider.<br>Quitter l'éditeur (touches <b>2ND</b> et <b>MODE</b> ) et procéder de<br>même pour définir la matrice B de dimension 2×3                                                                                                    | MATRICEIAJ 2 ×2<br>[1 ] ] [1 ] [1 ] [1 ] [1 ] [2 ] [1 ] [1                           |
| Quitter l'éditeur (touches <b>2ND</b> et <b>MODE</b> )                                                                                                    | 2,2=3 2,3=7                                                                          |

## **Opérations sur les matrices**

| Dans l'écran de calcul, saisir $5 \times [A]$ , $[A]^3$ , $[A] \times [B]$ .     | 5*[A]<br>[[5] 15]<br>[[10] 15]]<br>[[11] 28 29]]                 |
|----------------------------------------------------------------------------------|------------------------------------------------------------------|
| [A] s'obtient avec 2ND $x^{-1}$ et 1 :<br>[B] s'obtient avec 2ND $x^{-1}$ et 2 : | [H]^3<br>[[31 57]<br>[38 69]]<br>■                               |
| Pour calculer l'inverse de A, saisir [A] <sup>-1</sup> .                         | [11 28 29]]<br>[A]-1<br>[[-1] 1                                  |
| Pour obtenir les éléments sous forme fractionnaire séquence :<br>MATH 1 : ▶ Frac | [i.666666667 <sup>-</sup><br>Rep⊧Frac<br>[[-1 1 ]<br>[2/3 -1/3]] |

## Transposée d'une matrice

| Accéder au menu MATRIX (touches 2ND et $x^{-1}$ ) onglet MATH $33 \text{ dim}($ Choisir 2: et valider par EXE. $33 \text{ dim}($ | Saisir la matrice choisie, ici [A].                                  | NOMS MAN EDIT                           |
|----------------------------------------------------------------------------------------------------|----------------------------------------------------------------------|-----------------------------------------|
| Choisir 2: et valider par EXE.                                                                                                   | Accéder au menu MATRIX (touches <b>2ND</b> et $x^{-1}$ ) onglet MATH | i3 311                                  |
| I / WEDAIDEL                                                                                                    | Choisir <b>2:</b> et valider par <b>EXE</b> .                        | 5:identité(<br>6:matAléat(<br>Zuchaîne( |

## ⇒ Problème pouvant être rencontré

| [B]*[A]■<br>ERR:ERREUR DIM<br>I■Quitter<br>2:Voir<br>mes | ns le cas où les dimensions des matrices sont<br>compatibles pour un calcul donné (par exemple B × A ) le<br>essage d'erreur ci-contre est affiché. |
|----------------------------------------------------------|----------------------------------------------------------------------------------------------------|
|----------------------------------------------------------|----------------------------------------------------------------------------------------------------|